# aT One Pass 고객 서류제출 간소화 이용 안내

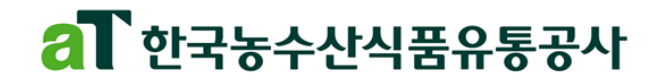

# 01 서비스개요

### 시스템 소개

- 수출지원사업 신청간에 필요한 행정서류들을 'One Pass 신청서비스'를 통해 온라인에서 편하게 발급과 동시에 제출
  - 공동인증서를 통해서 정보제공 동의로 **다수의 행정서류 일괄 발급 및 제출**
  - 홈택스, 위택스, 정부24, 건강보험관리공단에 사전에 등록된 공동인증서를 활용

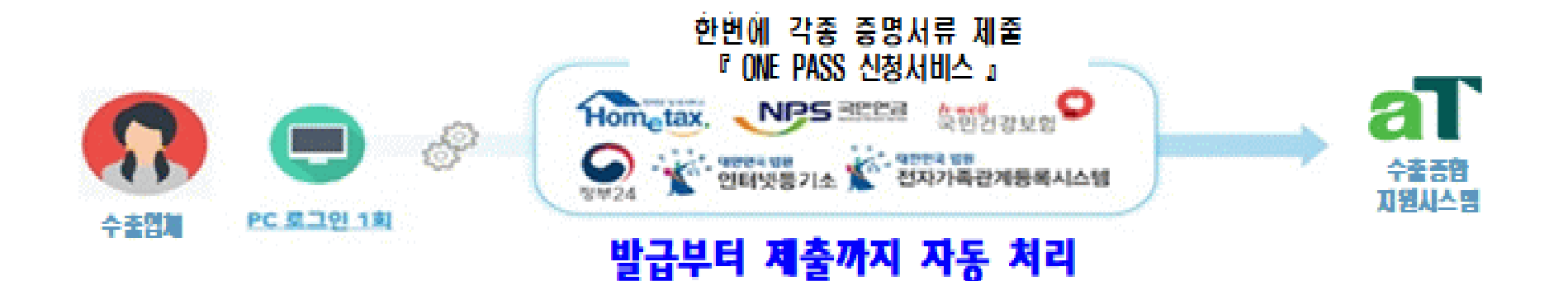

### aT One Pass 이용방법 안내 (사용자)

• 수출종합지원시스템 사업 신청과정에서 서비스 페이지 이동으로 서류 제출

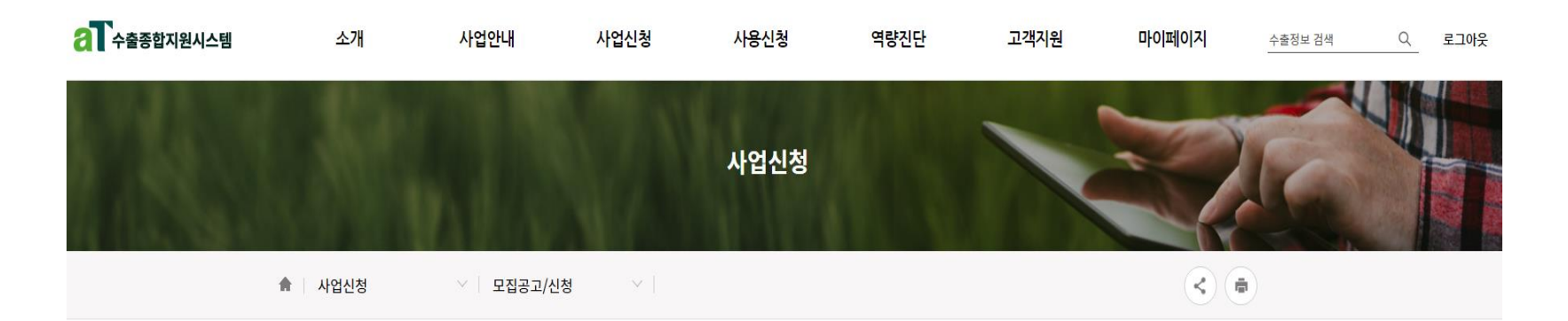

#### 수출지원사업 신청

| 사업명 ★     | 2022년 해외진출컨설팅사업 수행 컨설팅사 | 연속등록             |                              |         | 사업신청서 하단으 | 로 이동 |
|-----------|-------------------------|------------------|------------------------------|---------|-----------|------|
| 본정보       |                         | ※ 기본정보 입력 또는 변경0 | 이 필요한 경우 기본정보 수정버튼을 클릭 바랍니다. | 기본정보 수정 |           |      |
| 기업명 ★     | 테스트12                   | 사업자 영문명          | kimchi1                      |         |           |      |
| 사업자등록번호 ★ | 400-81-12345            |                  |                              |         |           |      |
| 대표자명 ★    | 대표                      | 대표자명(영문)         | name_eng1                    |         |           |      |

### aT One Pass 이용방법 안내 (사용자)

#### • 수출종합지원시스템 사업 신청과정에서 서비스 페이지 이동으로 서류 제출

#### 첨부파일 정보

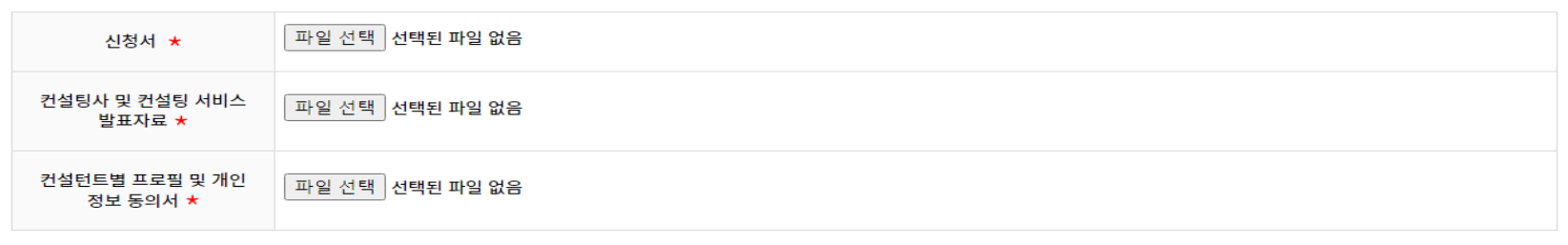

※ 건당 30MB 이상의 첨부파일은 등록되지 않습니다. 첨부파일명은 특수문자 불가하며, 글자 수는 20자로 제한됩니다.

※ 첨부파일 전체 용량이 100MB 이상일 경우 첨부파일 등록이 되지 않습니다.

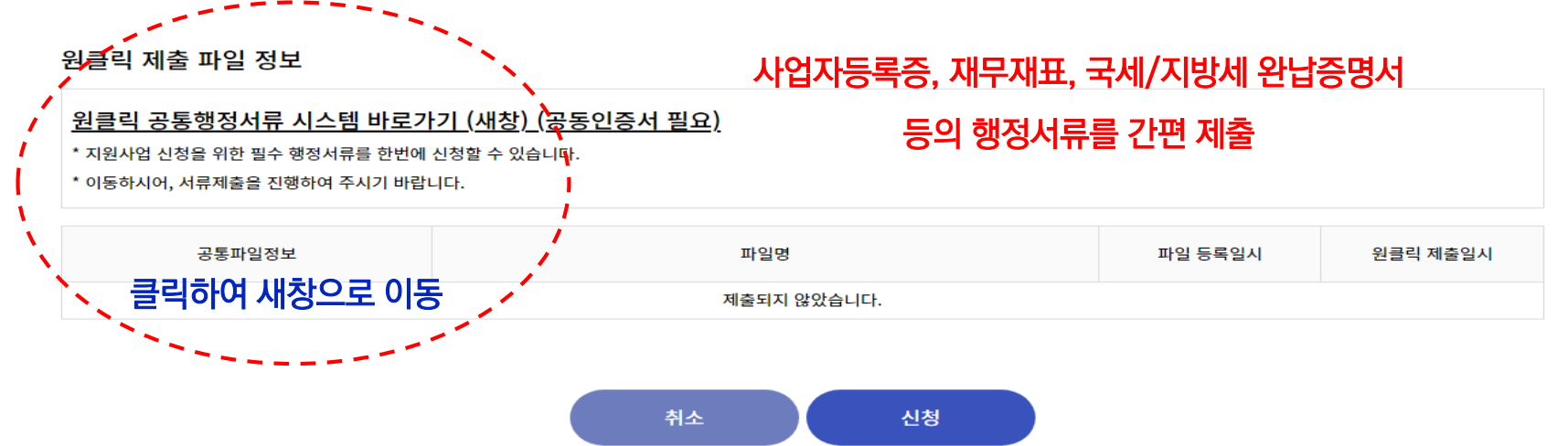

### aT One Pass 이용방법 안내 (사용자)

#### • 수출종합지원시스템 사업 신청과정에서 서비스 페이지 이동으로 서류 제출

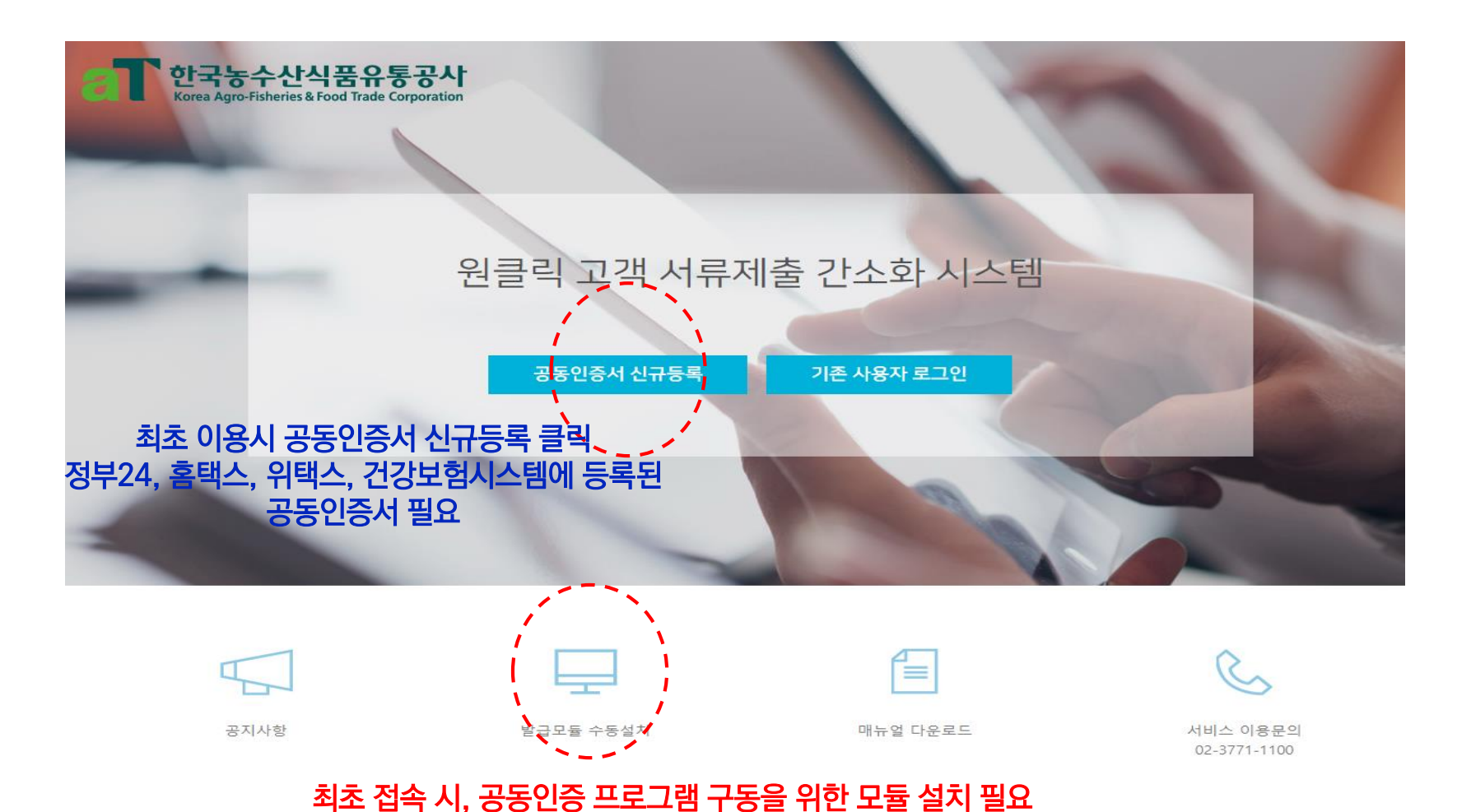

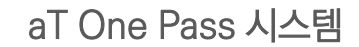

### aT One Pass 이용방법 안내 (사용자)

#### 1) 로그인 X 공인인증서 신규등록 STEP 01. 등록자 선택(필수) 법인사업자 개인사업자 개인 세무대리인 STEP 02. 서비스 이용약관 동의(필수) 기업(신용)정보 수집·이용 및 제공 등의 (물수) 개인정보 수집·이용 및 제공 등의 (월수) □ 서비스 이용약관에 모두 동의합니다. STEP 03. 제출자정보(필수) STEP 04, 기관 담당자정보(선택) 성명 전화번호(-없이) 휴대폰번호(-없이) 이메일 STEP 05. 공인인증서 인증정보(필수) 대표자명 사업자동록번호 \* 공연인증서는 홈택스, 위택스, 건강보험관리공단, 대법원에 등록된 인증서만 신규등록이 가능합니다. \* 기관별 공인인증서 동록하기 : 국세청 홍택스 | 위택스 | 건강보험관리공단 | 대법원 각 시스템에 등록된 공동인증서 사용 공인인증서 등록

#### 별도의 회원가입 절차 없이 로그인 가능!

### ① 인증서 등록자 선택

▶ 법인/개인사업자 선택

### ② 서비스 이용약관 동의

#### ③ 공동인증서 인증정보

- ▶ 제출 담당자 정보 입력(제출자 식별)
- ▶ 대표자명, 사업자번호 입력

### aT One Pass 이용방법 안내 (사용자)

### 2) 서류제출

| 기업장                 | 정보                                                   |                |                    |                                   |         |                |           |       |      |
|---------------------|------------------------------------------------------|----------------|--------------------|-----------------------------------|---------|----------------|-----------|-------|------|
| 기업<br>나이<br>주식      | 1업명 대표자 사업자번<br>나이스평가정보 심의영 \$\$\$\$\$\$\$\$<br>주식회사 |                | 사업자번호<br>588888888 | 로 법인등록번호<br>2000 2000200000000000 |         | 주소<br>서울특별시 영등 | 포구 은행로 17 |       |      |
| 제출시                 | <b>너류</b> (대상: 13                                    | 3건)            |                    |                                   |         |                |           | 제출기   | 간 변경 |
| <ul><li>✓</li></ul> |                                                      | 제출 서류          |                    |                                   | 제출 기    | 간              | 발급 상태     | 실패 사유 |      |
| ✓                   | 1. 사업자등록령                                            | FB 😫           |                    |                                   |         |                |           | î     |      |
| V                   | 2. 표준재무제표                                            | 표증명            | 2015               | -01 ~                             | 2017-12 |                |           |       |      |
| ✓                   | 3. 부가가치세과세표준증명                                       |                |                    |                                   | -01 ~   | 2017-12        |           |       |      |
| ~                   | 4. 4대보험                                              |                |                    |                                   |         |                |           |       |      |
| ~                   | 5. 지방세 납세                                            | <del>3</del> 8 |                    |                                   |         |                |           |       |      |
| ✓                   | 6. 법인등기상태                                            | 새조희            |                    |                                   |         |                |           |       |      |
| ✓                   | 7. 법인세 신고                                            | 내역             |                    | 2015                              | -01 ~   | 2017-12        |           |       |      |
| ✓                   | 🖌 8. 납부내역증명                                          |                |                    |                                   | -01 ~   | 2017-12        |           |       |      |
|                     | 이 난세증명                                               |                |                    |                                   |         |                |           |       | ÷    |
|                     |                                                      |                |                    |                                   |         |                |           |       |      |

서류발급 및 제출

2

#### ① 제출서류 목록 확인

- 공사가 받고자 하는 제출서류 목록이 자동으로 설정됨
- 사업자등록증
- 표준재무제표증명(3개년)
- 부가과치세과세표준증명(3개년~현재)
- 국세 납세증명
- 4대보험 완납증명서
- 지방세 납세증명
- 4대보험 가입자명부

#### ② 서류 발급 및 제출

서류 발급 및 제출 버튼 클릭으로 제출 절차 진행함

### aT One Pass 이용방법 안내 (사용자)

#### 3) 제출완료

#### 자동으로 해당 서류들을 각 기관별로 발급 및 제출됨(aT)

| 1                     | 류 세술이 완료되었습니니<br>NICE평가정보 공통상품 | 5         |  |  |  |  |  |
|-----------------------|--------------------------------|-----------|--|--|--|--|--|
| 8건<br><sup>제출완료</sup> | 0건<br>발급실패(불가)                 | 7건        |  |  |  |  |  |
| 서류                    |                                | 제중 여부     |  |  |  |  |  |
| L 사업자등록증명             |                                | 제출완료      |  |  |  |  |  |
| 2. 표준재무제표중명           |                                | 저출완료      |  |  |  |  |  |
| 3. 부가가치세과세표준중명        |                                | 제출완료      |  |  |  |  |  |
| 4. 납부내역중영             |                                | 저출완료      |  |  |  |  |  |
| 5. 남세중영               |                                | 제출완료      |  |  |  |  |  |
| 관 담당자정보 (선택)          |                                |           |  |  |  |  |  |
| 대폰변호                  | 이메일                            |           |  |  |  |  |  |
| 휴대폰번호(-없이)            | 01015                          | 0101.21   |  |  |  |  |  |
| 제출완료 SM5 발송(자동발송)     | □ 제출완료 이메일                     | [발송(자동발송) |  |  |  |  |  |

### aT One Pass 이용방법 안내 (사용자)

### 3) 제출내역조회

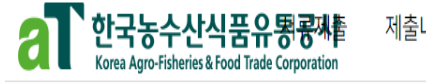

제출내역 조회

🟝 제출내역 조회

● 27분 로그인연장 님|공동

님|공동인증서 관리|로그아웃

조회

#### 제출내역 조회 페이지에서 발급서류 이력 및 원본 내용 확인 가능

서류제출 고객센터 : 02-3771-1100

| 제출기관 | 선택         | V              | 제출지        | ት <del>사업</del> 지 | 번호 | 106-82- | -00944 |       |       |       |    |      |    |
|------|------------|----------------|------------|-------------------|----|---------|--------|-------|-------|-------|----|------|----|
| 제출기간 | 2022-11-21 | <b>***</b> ~ 2 | 2022-11-28 | :::               | 오늘 | 7일      | 30일    | * 제출기 | 간은 최대 | 1년단위로 | 조회 | 가능합니 | 다. |

| <b>조회결과</b> (대상 :27 건) |    |              |             |              |                         |             |  | 데출 서류종류       | ₽ | ± 선택 서            | 류 저장 🛛 🍱 엑셀 다운로드 |
|------------------------|----|--------------|-------------|--------------|-------------------------|-------------|--|---------------|---|-------------------|------------------|
|                        | No | 사업자번호        | 업체명         | 연락처          | 제출일시                    | 제출기관        |  | 제출서류          |   | 자료 기준일            | 원본서류             |
|                        | 27 | 106-82-00944 | 한국농수산식품유통공사 | 061-931-0868 | 2022-11-23 21:21:49.213 | 한국농수산식품유통공사 |  | 납세증명          |   | ~                 | لحر              |
|                        | 26 | 106-82-00944 | 한국농수산식품유통공사 | 061-931-0868 | 2022-11-23 21:21:49.213 | 한국농수산식품유통공사 |  | 4대보험 완납증명서    |   | ~                 | لح               |
|                        | 25 | 106-82-00944 | 한국농수산식품유통공사 | 061-931-0868 | 2022-11-23 21:21:49.213 | 한국농수산식품유통공사 |  | 지방세 납세증명(위택스) |   | ~                 | لح               |
|                        | 24 | 106-82-00944 | 한국농수산식품유통공사 | 061-931-0868 | 2022-11-23 21:21:49.213 | 한국농수산식품유통공사 |  | 사업자등록증명       |   | ~                 | لح               |
|                        | 23 | 106-82-00944 | 한국농수산식품유통공사 | 061-931-0868 | 2022-11-23 21:21:49.213 | 한국농수산식품유통공사 |  | 표준재무제표증명      |   | 2021-01 ~ 2021-12 | لحر              |
|                        | 22 | 106-82-00944 | 한국농수산식품유통공사 | 061-931-0868 | 2022-11-23 21:21:49.213 | 한국농수산식품유통공사 |  | 표준재무제표증명      |   | 2020-01 ~ 2020-12 | لحر              |
|                        | 21 | 106-82-00944 | 한국농수산식품유통공사 | 061-931-0868 | 2022-11-23 21:21:49.213 | 한국농수산식품유통공사 |  | 표준재무제표증명      |   | 2019-01 ~ 2019-12 | لح               |
|                        | 20 | 106-82-00944 | 한국농수산식품유통공사 | 061-931-0868 | 2022-11-23 21:21:49.213 | 한국농수산식품유통공사 |  | 부가가치세과세표준증명   |   | 2019-07 ~ 2022-09 | لحر              |

최종 사업 신청 완료

# 03 사업신청 완료

#### aT One Pass를 통해 서류 제출 완료 후, 사업 신청 클릭

#### • 사업 신청서 화면으로 돌아와서, 최종 사업 신청 클릭

#### 첨부파일 정보

| 신청서 ★                      | 파일 선택 전택된 파일 없음 |
|----------------------------|-----------------|
| 컨설팅사 및 컨설팅 서비스<br>발표자료 ★   | 파일 선택 전택된 파일 없음 |
| 컨설턴트별 프로필 및 개인<br>정보 동의서 ★ | 파일 선택 전택된 파일 없음 |

※ 건당 30MB 이상의 첨부파일은 등록되지 않습니다. 첨부파일명은 특수문자 불가하며, 글자 수는 20자로 제한됩니다. ※ 첨부파일 전체 용량이 100MB 이상일 경우 첨부파일 등록이 되지 않습니다.

#### 원클릭 제출 파일 정보

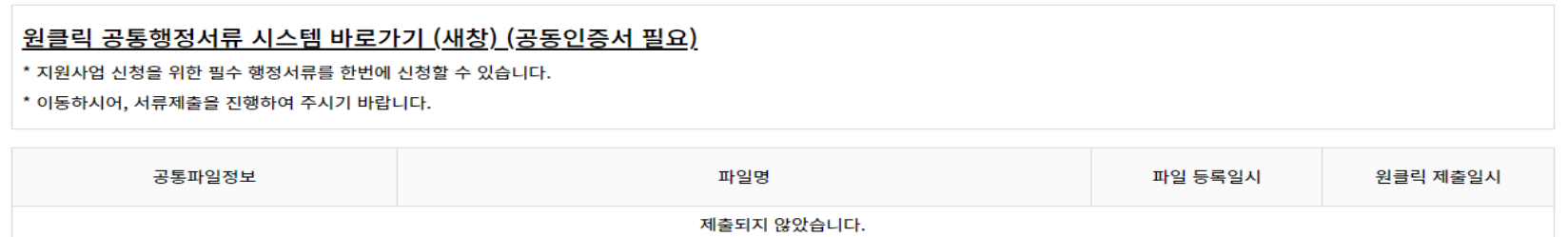

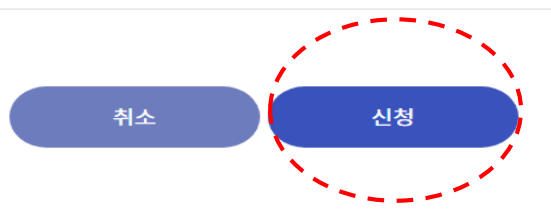

# 03 사업신청 완료

### 마이페이지 - 사업 신청관리 사항에서 사업신청 내역을 확인

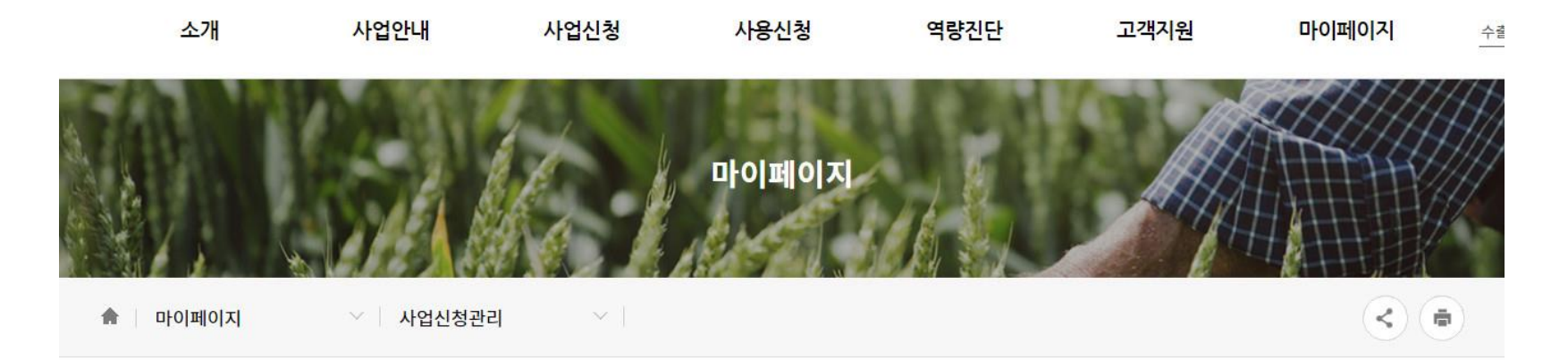

#### 사업 신청관리

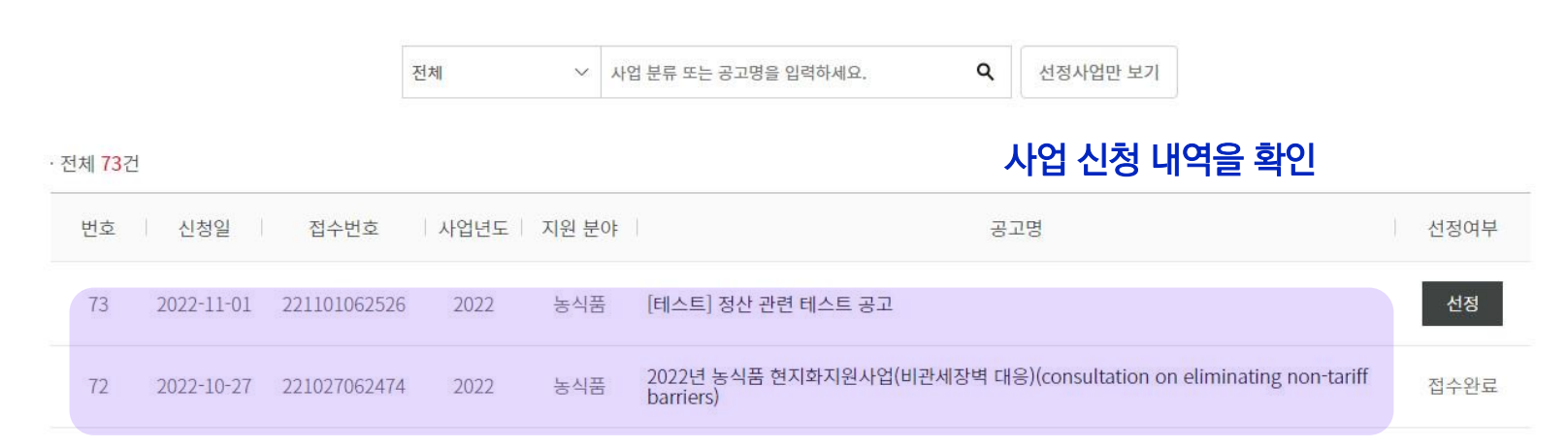